# Credit Processing (LTS Procedure #65) - FOLIO

Scope: This document outlines the procedure that Library Technical Services receiving staff follow when processing a credit for materials that were not supplied or were returned to vendor.

#### Contact: Lisa Maybury

Unit: Monographs Receiving, OKU Serials Receiving, and E-Resources & Serials Management

Date last updated: 05/03/2024

Date of next review: May 2025

## A. When to process a credit. Credits are processed in FOLIO for the following situations:

- 1. The library paid for an item but did not receive it from the supplier
- 2. An item is returned to the vendor after payment is made

B. Essential documentation needed to process a credit should include one of the following:

- 1. A check returned to LTS by a supplier
- 2. A credit memo against a specific invoice supplied by a vendor for a returned item

#### C. Information required to process a credit memo

- 1. The invoice number for which the credit memo was issued
- 2. The date the credit was issued
- 3. Title of item credited
- 4. The reason the credit was issued
- 5. The amount of the credit (in U.S. dollar, equal to the amount originally paid for the item)

### D. Processing a Credit in FOLIO

- 1. Create an invoice in FOLIO
- 2. Fill in the following information
  - · Invoice date: Credit memo date. If there is none, use today's date
  - Status: Change from "open" to "reviewed" when you are ready for accounting to approve the credit
  - · Bill to name: Select your appropriate dept.
  - Vendor invoice number: Credit memo invoice number. When using a blank credit memo use the invoice number the item was originally
    paid on, adding "CM" as a suffix, e.g 12345CM
  - Vendor name: LTS assigned vendor code
  - Payment method: "Physical check"
  - Export to accounting: This should be checked when payment method is "Physical check"
  - Upload your invoice: Add your department name, date paid and your initials to the invoice first (Example: LTS RECEIVING LM 06/28 /21)
  - Save & close
  - Scroll down to Invoice lines: Click "Actions" then "+ Add line from POL"; using the same POL and fund number that was used for the original payment
  - Add price proceeded with a minus sign (e.g. -25.00)
  - Save & close

#### E. Check the accuracy of the on-line credit

- 1. Verify that the same fund number for the original payment is used for the credit
- 2. Verify that the credit amount is proceeded with a minus sign
- 3. Verify that the total amount on the paper credit memo and the FOLIO credit invoice agree

#### F. What to do with the paper credit memo?

1. Once the credit memo/invoice has been scanned and saved you may discard it